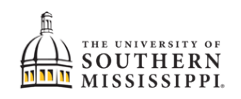

## Add / Change A Minor

Navigation in SOAR: Student Service Center

NOTE: Before beginning this process in SOAR, you should speak with an advisor in the desired school of minor.

| 1. | Within SOAR, navigate to your Student Center.                                                                                                    |
|----|----------------------------------------------------------------------------------------------------|
|    | Student Center                                                                                                    |
|    |                                                                                                    |
| 2. | From the "other academic" dropdown box, select "Change of Minor."                                                                                                    |
| 3. | Click the button to proceed.                                                                                                    |
|    | other academic       Image: Constant of the second second |
| 4. | Read the provided information. If you wish to continue changing your minor, click the <b>Add Minor</b> button.<br>Note: It is recommended that you re<br>IMPORTANT: Students cannot com<br>recognized and honored.<br>Undergraduate students may only c<br>be submitted through the online Ma<br>a. Add/drop a double major<br>b. Bulletin/Catalog Year Change<br>c. Campus Change<br>d. Add/Drop Certificate Program                                                                                                    |
|    | Add Minor                                                                                                    |

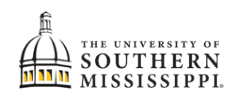

| 5. | Click the magnifying glass to search for the appropriate academic plan (aka minor).                                                                                                    |
|----|----------------------------------------------------------------------------------------------------|
|    | Minor   a                                                                                                    |
|    | <u>HINT</u> :<br>a. Click the Search Criteria header to extend your search.<br>b. In the description box, type the first 3-4 letters of what your desired minor.<br>c. Click the Search button.                                                                                                    |
|    | Examples:<br>• Type <i>bio</i> for Biological Sciences minor.<br>• Type <i>mana</i> for Management minor.<br>• Search Criteria a<br>Academic Institution USM01                                                                                                    |
|    | Academic Plan<br>(begins with)<br>Description<br>(begins with)<br>C<br>C<br>C<br>C<br>C<br>C<br>C<br>C<br>C<br>C                                                                                                    |
| 6. | Once you've selected a minor, click the Submit button.                                                                                                    |
|    | Minor CJMNR Q<br>Criminal Justice Minor                                                                                                    |
| 7. | <ul> <li>After submission:</li> <li>a. SOAR will automatically navigate you back to your Student Center.</li> <li>b. You will receive a confirmation email stating that your change of minor request has been submitted. Allow the academic department 10 business days to review and process your request. If you have not received a follow-up email after 10 business days, please contact the department of your intended minor.</li> </ul> |